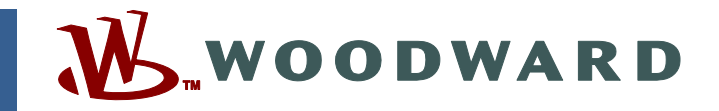

#### Application Note 51535 (Revision NEW, 10/2015) Original Instructions

# **LECM Application Software Loading**

Optional Supplementary Information

Woodward reserves the right to update any portion of this publication at any time. Information provided by Woodward is believed to be correct and reliable. However, no responsibility is assumed by Woodward unless otherwise expressly undertaken.

Copyright © Woodward, Inc. 2015 All Rights Reserved

## **LECM Application Software Loading**

#### Introduction

This Application Note focuses on loading a main or multiple module merged application through the Main Module CAN3 bus using ToolKit XCP communication. Loading applications or connecting to other modules or communications buses is not covered by this Application Note. Please contact the application developer for procedures outside the scope of this document. In order to complete this task the following items are required:

- LECM Controller and appropriate wiring
- Laptop Computer with Woodward ToolKit software, Version 4.9 or newer
- ToolKit compatible CAN communications device, see Appendix A: ToolKit Compatible CAN Communications Modules for details.
- Existing application(s) SID(s) file
- Existing application(s) Command and Response ID(s)
- If applicable, existing application specific security DLL and passwords
- New application program (\*.WAPP) and SID file
- New application(s) Command and Response ID(s)
- If applicable, new application specific security DLL and passwords
- If applicable, guidance on configuring the new application(s)

#### **Verify Control Communication**

Before loading the new application or updating an application for the LECM controller, first verify communications over the Main CAN3 communication bus using ToolKit. See Table 1 below. To establish communication, connect a CAN communication device to CAN3 communication bus and a computer. Use a CAN communication device as detailed in Appendix A: ToolKit Compatible CAN Communications Modules. The CAN communication bus should use shielded twisted pair CAN cable (or equivalent) according to the J1939-11 standard and have 120  $\Omega$  terminations at each end of the bus.

| LECM             | USB CAN Adapter (SUB-D9 female) |
|------------------|---------------------------------|
| J2-23 CAN Hi     | 7 CAN Hi                        |
| J2-24 CAN Lo     | 2 CAN Lo                        |
| J2-31 CAN Ground | 3 CAN GND                       |
| J2-32 CAN Shield | 5 Shield                        |

#### Table 1. Main Module CAN 3 Pinout

Before communications can be established with the control, the appropriate application SID file(s) must be placed on one of the folders specified in the *SID file directories* list in the Options dialog box.

| eneral                                                                                                    |                                                                                                    |
|----------------------------------------------------------------------------------------------------|----------------------------------------------------------------------------------------------------|
| Recently used tools:                                                                                                    | 1 🔷 entries                                                                                                    |
| Recently used settings:                                                                                                    | 1 🗘 entries                                                                                                    |
| Always connect to my                                                                                                    | last selected network.                                                                                                    |
| Always prompt for the                                                                                                    | view after connecting.                                                                                                    |
| Use full parameter nam                                                                                                    | e as default identifier.                                                                                                    |
|                                                                                                    |                                                                                                    |
| ile Locations                                                                                                    |                                                                                                    |
| ile Locations<br>File Types                                                                                                    | Location                                                                                                    |
| ile Locations<br>File Types<br>SID file directories                                                                              | Location<br>C:\ECUFiles\SID;C:\Users\cdefoo\Desktop;C:\Ter                                                                                                    |
| ile Locations<br>File Types<br>SID file directories<br>Tool files                                                                | Location<br>C:\ECUFiles\SID;C:\Users\cdefoo\Desktop;C:\Ter<br>C:\Users\cdefoo\Desktop                                                                                  |
| ile Locations<br>File Types<br>SID file directories<br>Tool files<br>Settings files                                              | Location<br>C:\ECUFiles\SID;C:\Users\cdefoo\Desktop;C:\Ter<br>C:\Users\cdefoo\Desktop<br>C:\Users\cdefoo\Desktop                                                       |
| ile Locations<br>File Types<br>SID file directories<br>Tool files<br>Settings files<br>Device Application files                  | Location<br>C:\ECUFiles\SID;C:\Users\cdefoo\Desktop;C:\Ter<br>C:\Users\cdefoo\Desktop<br>C:\Users\cdefoo\Desktop<br>C:\Users\cdefoo\Desktop                            |
| ile Locations<br>File Types<br>SID file directories<br>Tool files<br>Settings files<br>Device Application files<br>DataLog files | Location<br>C:\ECUFiles\SID;C:\Users\cdefoo\Desktop;C:\Ten<br>C:\Users\cdefoo\Desktop<br>C:\Users\cdefoo\Desktop<br>C:\Users\cdefoo\Desktop<br>C:\Users\cdefoo\Desktop |

Then open the existing application ToolKit tool and select the "Connect" toolbar button. Select the CAN adapter. Configure the communications panel to XCP protocol and the appropriate baud rate. The controller Command ID and Response ID will also have to be specified. The Command and Reponses IDs are application specific, consult the application developer for these values. Finally, select the connect button on the bottom of panel.

| System AFR Setings Setet a network:<br>Engine Status AFR Setings Sete<br>System Configuration<br>Gas Composition 12<br>EASYGEN 3000<br>EasTygen 3000<br>EasTygen 3000<br>Eastygen 4<br>Eastygen 4<br>E | D 🖉 🖬 📓 🖉 - 🖉 - 📓 G | 0.0 - Navigation             |                            | •             | 😼 Connect 🚽 Disconnect 🙀                                                                          |
|----------------------------------------------------------------------------------------------------|---------------------|------------------------------|----------------------------|---------------|---------------------------------------------------------------------------------------------------|
| Engine Status     AFR Settings     See       System Configuration     Gas Composition 11     Seed       Gas Composition 12     See       EASYGEN 3000     AFR Settings       EasTygen 3000     AFR Settings       EasTygen 3000     Lambda Reference       Koser USban Professional HS/H #0 (Channel 1)       Koser Virtual #0 (Channel 1)       Koser Virtual #0 (                                                                                                    |                     | System                       | AFR                        | SP            | Select a network:                                                                                 |
| Engine Status       AFR Settings       See                                                                                                    |                     |                              |                            |               | Network                                                                                           |
| System Configuration       Gas Composition 11       Spf       CP//P         Gas Composition 12       Gas Composition 12       Spr         EASYGEN 3000       AFR Simple       Spr         EasYgen 3000       Lambda Reference       Kt         COMMUNICATIONS       Ve / Te Calibration       Kt         Lambda Closed Loop       Critical #0 (Channel 1)       Ve/seer Virtual #0 (Channel 1)         Iso Southity Closed       En         NOx Closed Loop       Critical #0         Iso Command ID       Response ID         Iso Command ID       Response ID         Iso Command ID       Response ID         Iso Command ID       Response ID         Iso Command ID       Response ID         Iso Command ID       Response ID         Iso Command ID       Response ID         Iso Command ID       Response ID         Iso Command ID       Response ID         Iso Chief I Alam       TECLET I Alam         Iso Command ID       Response ID         Itecheid I Shudown       Aux. Knock Alam         Iso Command ID       Response ID         Itecheid I Shudown       Auxock Alam         Itecheid I Shudown       Auxock Alam                                                                                                    |                     | Engine Status                | AFR Settings               | Spe           | J COMI                                                                                            |
| Gas Composition 12<br>Gas Composition 12<br>FASYGEN 3000<br>AFR Simple<br>Sec<br>CoMMUNICATIONS<br>'<br>Studiowns<br>Studiowns<br>Studiowns<br>Arrms<br>CELET 1 Skutdown<br>CELET 1 Skutdown<br>CELET 1                                                                    |                     | System Configuration         | Gas Composition 1.1        | Spd F         | COMP<br>TCP/IP                                                                                    |
| EASYGEN 3000<br>AFB Simple<br>EasYgen 3000<br>Lambda Reference<br>K<br>COMMUNICATIONS<br>Lambda Closed Loop<br>Com<br>Gas Quality Closed<br>Loop<br>NOx Closed Loop<br>NOx Closed Loop<br>NOx Closed Loop<br>NOx Closed Loop<br>Com<br>Baud Rate:<br>Baud 250KB#<br>Check the devices to connect to:<br>Alias Command D Response ID<br>EASYGEN 3000<br>EASYGEN 3000<br>EASYGEN 3000<br>FA Shadoom<br>TECLET 1 Shadoom<br>TECLET 1 Shadoom<br>TECLET 1 Shadoom<br>TECLET 1 Shadoom<br>TECLET 1 Shadoom<br>TECLET 1 Shadoom<br>TECLET 1 Shadoom<br>TECLET 1 Shadoom<br>TECLET 1 Shadoom<br>TECLET 2 Shadoom<br>TECLET 2 Shadoom<br>TECLET 2 Shadoom<br>TECLET 2 Shadoom<br>TECLET 2 Shadoom<br>TECLET 2 Shadoom<br>TECLET 2 Shadoom<br>TECLET 2 Shadoom<br>TECLET 2 Shadoom<br>TECLET 2 Shadoom<br>TECLET 2 Shadoom<br>TECLET 2 Shadoom<br>TECLET 2 Shadoom                                                                                                    |                     |                              | Gas Composition 1.2        | Spc           | Kvaser USBcan Professional HS/H #0 (Channel 0)     Kvaser USBcan Professional HS/H #0 (Channel 1) |
| Excrete N 000 Art simple See a voice initial of (chained 1)<br>Eas Yes 3000 Lambda Reference kt<br>CANZ PLAYT<br>COMMUNICATIONS Ve / Te Calibration kts<br>Lambda Closed Loop Con<br>Gas Quality Closed<br>Loop Baud Rate: Baud 250KBit<br>Check the devices to connect to:<br>Alias Command D Response ID<br>E RA Shadoom E FA Alam<br>E FA Shadoom TECLET 1 Alam<br>TECLET 1 Shadoom TECLET 1 Alam<br>TECLET 1 Shadoom TECLET 1 Alam<br>TECLET 1 Shadoom Alam Response ID<br>TECLET 2 Shadoom Alam Response ID<br>TECLET 2 Shadoom Alam Response ID<br>TECLET 2 Shadoom Alam Response ID<br>TECLET 2 Shadoom Alam Response ID<br>TECLET 2 Shadoom Alam Response ID<br>TECLET 2 Shadoom Alam Response ID<br>TECLET 2 Shadoom Alam Response ID<br>TECLET 2 Shadoom Alam Response ID<br>TECLET 2 Shadoom Alam Response ID<br>TECLET 2 Shadoom Alam Response ID<br>TECLET 2 Shadoom Alam Response ID<br>TECLET 2 Shadoom Alam Alam Response ID<br>TECLET 2 Shadoom Alam Alam Alam Response ID<br>TECLET 2 Shadoom Alam Alam Response ID<br>TECLET 2 Shadoom Alam Alam Alam Response ID<br>TECLET 2 Shadoom Alam Alam Alam Response ID<br>TECLET 2 Shadoom Alam Alam Alam Alam Response ID<br>TECLET 2 Shadoom Alam Alam Alam Alam Alam Alam Alam Ala                                                                                                    |                     | ELOYOFU AND                  |                            |               | Kvaser Virtual #0 (Channel 0)                                                                     |
| Lambda Reference kt<br>COMMUNICATIONS Ve / Te Calibration Kk<br>Lambda Closed Loop<br>Gas Quality Closed<br>Loop<br>NOX Closed Loop<br>NOX Closed Loop<br>NOX Closed Loop<br>Statdowns Alarms<br>EIF A Statdown<br>EIF A Statdown<br>EIF A Statdown<br>TECIET 1 Statdown<br>TECIET 1 Statdown<br>TECIET 2 Statdown<br>TECIET 2 Statdown<br>TECIET 2 Statdown<br>TECIET 1 Statdown<br>TECIET 1 Statdown<br>TECIET 1 Statdown<br>TECIET 1 Statdown<br>TECIET 2 Statdown<br>TECIET 2 Statdown                                                                                        |                     | EASTGEN 3000                 | AFR Simple                 | Spo           | (Channel 1)                                                                                       |
| CAUZ PLANT<br>COMMUNICATIONS<br>Ve / Te Calibration<br>Com<br>Gas Quality Closed<br>Lambda Closed Loop<br>NOx Closed Loop<br>NOx Closed Loop<br>NOx Closed Loop<br>NOx Closed Loop<br>NOx Closed Loop<br>NOx Closed Loop<br>Studdowns<br>Studdowns<br>ES FA Studdown<br>ES FA Studdown<br>ES FA Studdown<br>ES FA Studdown<br>TECJET 1 Studdown<br>TECJET 1 Studdown<br>TECJET 1 Studdown<br>TECJET 2 Studdown<br>TECJET 2 Studdown                                                                                                    |                     | EasYgen 3000                 | Lambda Reference           | k\/           |                                                                                                   |
| Lambda Closed Loop<br>Gas Guality Closed<br>Loop<br>NOx Closed Loop<br>NOx Closed Loop<br>NOx Closed Loop<br>NOx Closed Loop<br>NOx Closed Loop<br>Protocol: XCP<br>Baud Rate: Baud 250KBit<br>Check the devices to connect to:<br>Alians<br>EIF A Shudoom<br>EIF A Shudoom<br>TECIET 1 Shudoom<br>TECIET 1 Shudoom<br>TECIET 1 Shudoom<br>TECIET 2 Shudoom<br>TECIET 2 Shudoom<br>TECIET 2 Shudoom<br>TECIET 2 Shudoom<br>TECIET 2 Shudoom<br>TECIET 2 Shudoom<br>TECIET 2 Shudoom<br>TECIET 2 Shudoom<br>TECIET 2 Shudoom<br>TECIET 2 Shudoom<br>TECIET 1 Shudoom<br>TECIET 2 Shudoom<br>TECIET 1 Shudoom<br>TECIET 1 Shudoom<br>TECIET 1 Shudoom<br>TECIET 1 Shudoom<br>TECIET 2 Shudoom<br>TECIET 1 Shudoom<br>TECIET 1 Shudoom<br>TEC                                                                         |                     | CAN2 PLANT<br>COMMUNICATIONS | Ve / Te Calibration        | kW            |                                                                                                   |
| Image: Shutdowns       Aarms         Image: Shutdowns       Alarms         Image: Shutdowns       Alarms         Image: Shutdowns       Alarms         Image: Shutdowns       Alarms         Image: Shutdowns       Alarms         Image: Shutdowns       Alarms         Image: Shutdowns       Alarms         Image: Shutdowns       Image: Shutdowns         Image: Shutdowns       Image: Shutdowns         Image: Shutdowns       Image: Shutdowns         Image: Shutdowns       Image: Shutdowns         Image: Shutdown       Image: Shutdowns         Image: Shutdown       Image: Shutdowns         Image: Shutdown       Image: Shutdowns         Image: Shutdown       Image: Shutdowns         Image: Shutdown       Image: Shutdown         Image: Shutdown       Image: Shutdown         Image: Shutdown       Image: Shutdown         Image: Shutdown       Image: Shutdown         Image: Shutdown       Image: Shutdown         Image: Shutdown       Image: Shutdown         Image: Shutdown       Image: Shutdown         Image: Shutdown       Image: Shutdown         Image: Shutdown       Image: Shutdown         Image: Shutdown       Image: Shut                                                                                                    |                     |                              | Lambda Closed Loop         | Tra           |                                                                                                   |
| NOx Closed Loop       Protocol:       XCP         Baud Rate:       Baud,250KBit         Baud Rate:       Baud,250KBit         Check the devices to connect to:       Alarms         E18 FA Shudown       E1 FA Alarm         E18 FA Shudown       TECLET 1 Alarm         TECLET 1 Shudown       TECLET 1 Alarm         TECLET 1 Shudown       TECLET 1 Alarm         TECLET 2 Shudown       Alark Kreek Alarm         TECLET 2 Shudown       Alark Kreek Alarm         TECLET 2 Shudown       Alark Kreek Alarm         TECLET 2 Shudown       Alark Kreek Alarm                                                                                                    |                     |                              | Gas Quality Closed<br>Loop |               |                                                                                                   |
| Protocol:     XCP       Baud Rate:     Baud 250KBit       Check the devices to connect to:     Aliass       Check the devices to connect to:     Aliass       Command ID     Response ID       E18 FA Shudown     Estended       TECLET 1 Alarm     Extended Slave Identifier (hex)       TECLET 1 Shudown     TECLET 1 Alarm       TECLET 2 Shudown     Alar. Knock Alarm       TECLET 2 Shudown     Alar. Knock Alarm                                                                                                    |                     |                              | NOx Closed Loop            | Da            | L                                                                                                 |
| Baud Rate:     Baud ZS0KBit       Check the devices to connect to:     Alias       Check the devices to connect to:     Alias       Command ID     Response ID       EIF AA Shubborn     EIF AA Jarma       EIF AA Shubborn     TECLET 1 Alarm       TECLET 1 Shubborn     TECLET 1 Alarm       TECLET 1 Shubborn     TECLET 1 Alarm       TECLET 1 Shubborn     TECLET 1 Alarm       TECLET 2 Shubborn     Alark Knock Alarm       TECLET 2 Shubborn     Alark Knock Alarm       TECLET 2 Shubborn     Alark Knock Alarm                                                                                                    |                     |                              |                            |               | Protocol: XCP                                                                                     |
| Shudowns     Alarms       E2FA Shudown     E2FA Alardown       TECLET 1 Shudown     TECLET 1 Alarm       TECLET 1 Shudown     TECLET 1 Alarm       TECLET 2 Shudown     Alar. Knock Alarm       TECLET 2 Shudown     Alar. Knock Alarm                                                                                                    |                     | 0                            |                            |               | Baud_250KBit                                                                                      |
| Shutdowns     Alarms       E3 FA Shutdown     E1 FA Alarm       E3 FA Shutdown     TECJET 1 Alarm       E1 FC/ET 1 Shutdown     TECJET 2 Alarm       E1 FC/ET 2 Shutdown     TECJET 2 Alarm       E1 FC/ET 2 Shutdown     TECJET 2 Alarm       E1 FC/ET 2 Shutdown     TECJET 2 Alarm       E1 FC/ET 2 Shutdown     TECJET 2 Alarm       E1 FC/ET 2 Shutdown     TECJET 2 Alarm       E1 FC/ET 2 Shutdown     TECJET 2 Alarm       E1 FC/ET 2 Shutdown     TECJET 2 Alarm       E1 FC/ET 2 Shutdown     TECJET 2 Alarm       E1 FC/ET 2 Shutdown     TECJET 2 Alarm       E1 FC/ET 2 Shutdown     TECJET 2 Alarm                                                                                                    |                     |                              |                            |               | Check the devices to connect to:                                                                  |
| Shudowns     Alarms       E3 FA Shudown     E1 FA Alarm       E3 FA Shudown     E1 FA Alarm       E1 FA Shudown     TECJET 1 Alarm       E1 FC/ET 1 Shudown     TECJET 2 Alarm       E1 FC/ET 2 Alarm     Command:       E1 FC/ET 2 Shudown     TECJET 2 Alarm       E1 FC/ET 2 Shudown     TECJET 2 Alarm       E1 FC/ET 2 Alarm     Command:       E1 FC/ET 2 Shudown     Alar. Krock Alarm       E1 FC/ET 2 Shudown     Alar. Krock Alarm       E1 FC/ET 2 Shudown     E1 FC/ET 2 Alarm                                                                                                    |                     |                              |                            |               | Alias Command ID Response ID                                                                      |
| Shuldown     Alams       EX FA Shuldown     EX FA Alams       EX FA Shuldown     TECJET 1 Alams       Extended Slave Identifier (hex)     Extended Slave Identifier (hex)       TECJET 1 Shuldown     TECJET 2 Alams       TECJET 2 Shuldown     TECJET 2 Alams       TECJET 2 Shuldown     Anx. Krock Alams       TECJET 2 Shuldown     Anx. Krock Alams       TECJET 2 Shuldown     Anx. Krock Alams                                                                                                    |                     | 12.174                       |                            |               | ☑ 188C0BF9 188C0BF9 188BF90B                                                                      |
| Extended Slave Identifier (hex)     Extended Slave Identifier (hex)     Extended Slave Identifier                                                                                                    |                     | O CO CA Churdraum            | Alarms                     | in the second |                                                                                                   |
| Exception and the second second                                                                                                    |                     |                              | O LO PAR                   | nerfft        | Evtended Slave Identifier (hev)                                                                   |
| TECLET 1 Skutdown     TECLET Alarm     TECLET 2 Skutdown     Aca. Krock Alarm     Mays connect to my last selected network.                                                                                                    |                     | U ES FA Shutdown             | O (ECJE)                   |               | Command:                                                                                          |
| TECJET 2 Shutdown     Aux. Knock Alarm     Aways connect to my last selected network.                                                                                                    |                     | TECJET 1 Shutdown            | TECJET                     | 2 Alarm       | Response:                                                                                         |
| Charles to the Charles Control New Control of the Control of the C                                                                                                    |                     | TECJET 2 Shutdown            | Aux Kri                    | ick Alarm     | Always connect to my last selected network.                                                       |
| ADX. KNOCK SHUTBOWN UNAAM                                                                                                    |                     | Aux. Knock Shutdown          | IGNITIC                    | N Alarm       |                                                                                                   |

If the Command and Response IDs are not set for the CAN communication adapter enter them as below. If the Command and Response ID are extended, such as ID values greater than 0x7FF, select the appropriate extended ID check box.

| 🍠 Connect      | 📈 Dis    | connect       |                  |          |     |
|----------------|----------|---------------|------------------|----------|-----|
| Select a netw  | ork:     |               |                  |          |     |
| Network        |          |               |                  |          |     |
| 🖉 сомі         |          |               |                  |          |     |
| 🍃 🖉 сомт       |          |               |                  |          |     |
| TCP/IP         |          |               |                  |          |     |
| 🛛 🏆 Kvaser U   | SBcan P  | rofessional   | HS/H #0 (Channel | 0)       |     |
| 🖉 Kvaser US    | SBcan P  | rofessional   | HS/H #0 (Channel | 1)       |     |
| . Vi Kvaser Vi | rtual #0 | (Channel 0)   |                  |          |     |
|                |          |               |                  |          |     |
| Protocol:      |          | ХСР           |                  |          | •   |
| Baud Rate:     |          | Baud_250K     | Bit              |          | •   |
| Check the de   | vices to | connect to:   | :                |          |     |
| Alias          | C        | ommand ID     | Response ID      |          |     |
| 177C0BF9       | 9 17     | 77C0BF9       | 177BF90B         |          |     |
| 155C0BF9       | 9 15     | 55C0BF9       | 155BF90B         |          |     |
| Extended SI    | lave Ide | ntifier (hex) |                  |          |     |
| V 0            | omman    | and: 188C0BF9 |                  |          |     |
| R R            | esponse  | 2:            |                  | 188BF90B | Add |
| Always co      | onnect t | o my last se  | lected network.  |          |     |

Depending on the existing application configuration, a security DLL may have to be specified before ToolKit can complete the communications connection. Place the security DLL file in the same location as the application SID file. Contact the application developer for the security DLL file. If the security DLL file is valid and in the correct location, ToolKit will establish a connection with the control. Otherwise ToolKit will indicate an error dialog.

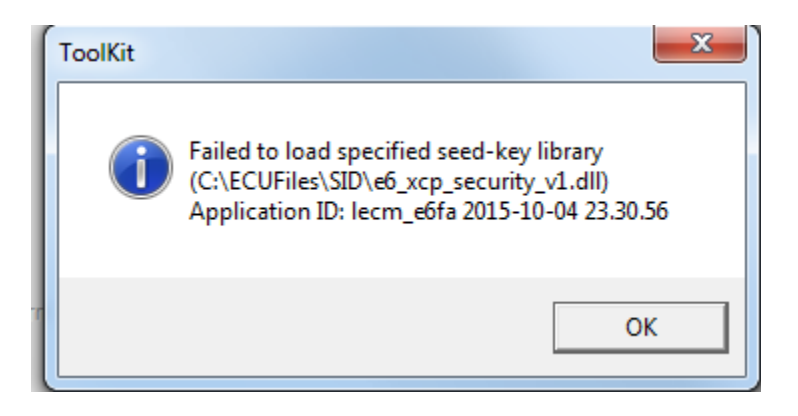

If the incorrect baud rate or ID is specified, ToolKit will indicate a status of Connecting in the Details dialog. The CAN communications device, such as Woodward PN 5404-1324, may flash a red error light.

| Network Device                                         | Tool Devices          | Application Id            | Status     |
|--------------------------------------------------------|-----------------------|---------------------------|------------|
| -188C0BF9                                              | -                     |                           | Connecting |
|                                                        |                       |                           |            |
|                                                        |                       |                           |            |
|                                                        |                       |                           |            |
|                                                        | 📝 Disconnect 🚽 Log In | 🔒 Log Out 🛛 🚷 Save Values |            |
| Connecting on Kvaser USBcan Professional HS/H #0 (Chan | nel 0) 😼 Details      |                           |            |

To resolve the issue, select the disconnect option and correct the baud rate or Command/Response ID values before connecting.

Depending on the existing application configuration, additional application security may be implemented in the form of user levels and passwords. Contact the application developer for the user level passwords. When communication is successful, ToolKit may require the specification of security level and password to log into the control.

| Device lecm_<br>device. Please | e6fa 2015-08-20<br>: log in. | 09 <mark>.48.13-188</mark> C0BF9 | ) is a secure |
|--------------------------------|------------------------------|----------------------------------|---------------|
| Security Level:                | Developer                    | •                                |               |
| Password:                      | ••• I                        | <b>ب</b>                         |               |
|                                |                              |                                  |               |
|                                |                              |                                  |               |

Once this has been completed, communication has been established to the control.

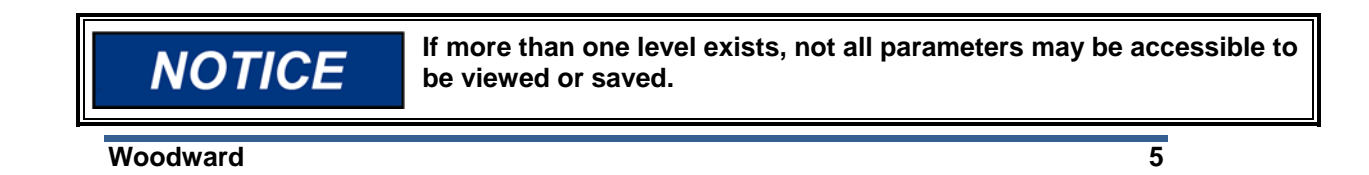

#### Saving application settings

It is recommended that the application settings are saved before an updated application is loaded into the controller. It may be necessary to save application setting from more than just the Main module. Contact your application developer about connecting and saving setting from the EID and Aux modules. To save the application settings, connect to the module, login at the appropriate user level, and then use the ToolKit menu entry "Settings/Save Settings from Device to File".

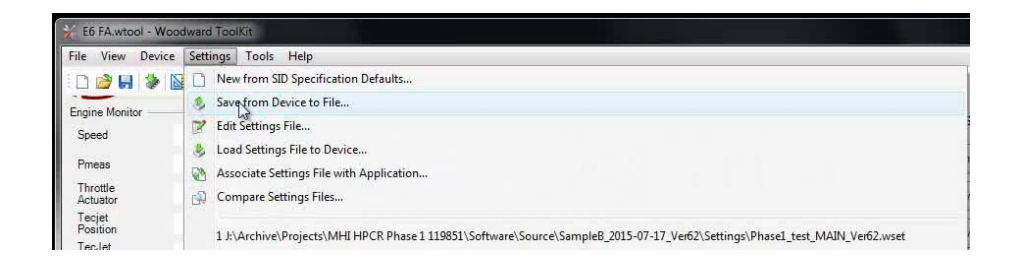

Then define the location and name of the settings file before selecting the next button on the Save Settings from Device to File dialog panel.

| Ve (le Calibration                                          | EC. | ALARMS        |
|-------------------------------------------------------------|-----|---------------|
| Save Settings from Device to File                           |     |               |
| Settings File Selection                                     |     |               |
| Select or create the settings file to save the settings to. |     |               |
|                                                             |     |               |
| Click 'Browse' to select or create the file.                |     |               |
|                                                             |     | Browse.       |
| Set selected directory as default directory                 |     | -1            |
|                                                             |     |               |
|                                                             |     |               |
|                                                             |     |               |
|                                                             |     |               |
|                                                             |     | Cancel Next > |
|                                                             |     | il.           |

| ve As              |                                |                                |          |                       |                    |
|--------------------|--------------------------------|--------------------------------|----------|-----------------------|--------------------|
| DO 🔳 Deskto        | ob •                           |                                |          | ✓ 4 Search De         | sktop              |
| Organize 🕶 Nev     | v folder                       |                                |          |                       | )E + (             |
| 📕 E6 FA 120877     | *                              | Name                           | Size     | Item type             | Date modified      |
| 🕌 Projects         |                                | LECM Application Settings.wset | 2,353 KB | ToolKit Settings File | 9/2/2015 10:14 AM  |
| The Charles        |                                | Downloads                      | 1 KB     | Shortcut              | 8/28/2014 8:27 AM  |
| De sum entre       |                                | WISE WISE                      | 1 KB     | Internet Shortcut     | 9/2/2015 1:44 PM   |
| Music              |                                | Member Guidebook               | 2 KB     | Shortcut              | 2/26/2010 10:32 AM |
| Pictures           |                                | Network                        |          |                       |                    |
| Subversion         |                                | 1 Computer                     |          |                       |                    |
| Videos             |                                | Chris DeFoor                   |          |                       |                    |
|                    | E                              | Cibraries                      |          |                       |                    |
| 📜 Computer         |                                |                                |          |                       |                    |
| all OSDisk (C:)    |                                |                                |          |                       |                    |
| 😪 sharedir (\\serv | vf10) (G:)                     |                                |          |                       |                    |
| 🖵 apps (\\servf10  | J) (I:)                        |                                |          |                       |                    |
| 宁 cdefoo\$ (\\sen  | √f10) (J:)                     |                                |          |                       |                    |
| a                  | -                              |                                |          |                       |                    |
| File name:         | LECM Application Settings.wset |                                |          |                       |                    |
| Save as type:      | Device Settings (*.wset)       |                                |          |                       |                    |
|                    |                                |                                |          |                       |                    |
|                    |                                |                                |          |                       |                    |
|                    |                                |                                |          |                       | -                  |
| Hide Folders       |                                |                                |          | Save                  | Cancel             |

| Settings File Selection                                     |               |
|-------------------------------------------------------------|---------------|
| Select or create the settings file to save the settings to. |               |
| Click 'Browse' to select or create the file.                |               |
| C:\Users\cdefoo\Desktop\LECM Application Settings.wset      | Browse        |
| Set selected directory as default directory                 |               |
|                                                             |               |
|                                                             |               |
|                                                             | Cancel Next > |

ToolKit will require the device to be specified before a save can occur. Select the appropriate module/device before selecting the next button. ToolKit is only capable of saving settings from one device per settings file.

| ĺ | Save | Settings from Device to File                                  |           |               |
|---|------|---------------------------------------------------------------|-----------|---------------|
|   | Se   | lect Device<br>Select the device to work with and press Next. |           |               |
|   |      | Device                                                        | Status    |               |
| l |      | AuxKnock DT4 Stack 20Cvl 051-155C0BF9                         | Connected |               |
| l |      | EidIgnition_DT4_3Stack_099-177C0BF9                           | Connected |               |
| L |      | lecm_e6fa 2015-10-04 23.30.56-188C0BF9                        | Connected |               |
| l |      |                                                               |           |               |
| l |      |                                                               |           |               |
| l |      |                                                               |           |               |
| l |      |                                                               |           |               |
| l |      |                                                               |           |               |
| l |      |                                                               |           |               |
| l |      |                                                               |           |               |
| L |      |                                                               |           |               |
|   |      |                                                               |           | Cancel Next > |

Now the tool will transfer settings from the device to be saved. A note can be specified for the settings file.

| Saving Settings               |  |
|-------------------------------|--|
| Please wait                   |  |
|                               |  |
|                               |  |
| Saving Settings               |  |
|                               |  |
| Saving 3650 of 3650 settings  |  |
| Saving 3650 of 3650 settings. |  |
| Saving 3650 of 3650 settings. |  |

#### Application Note 51535

| Cancel N Next > |
|-----------------|
|                 |

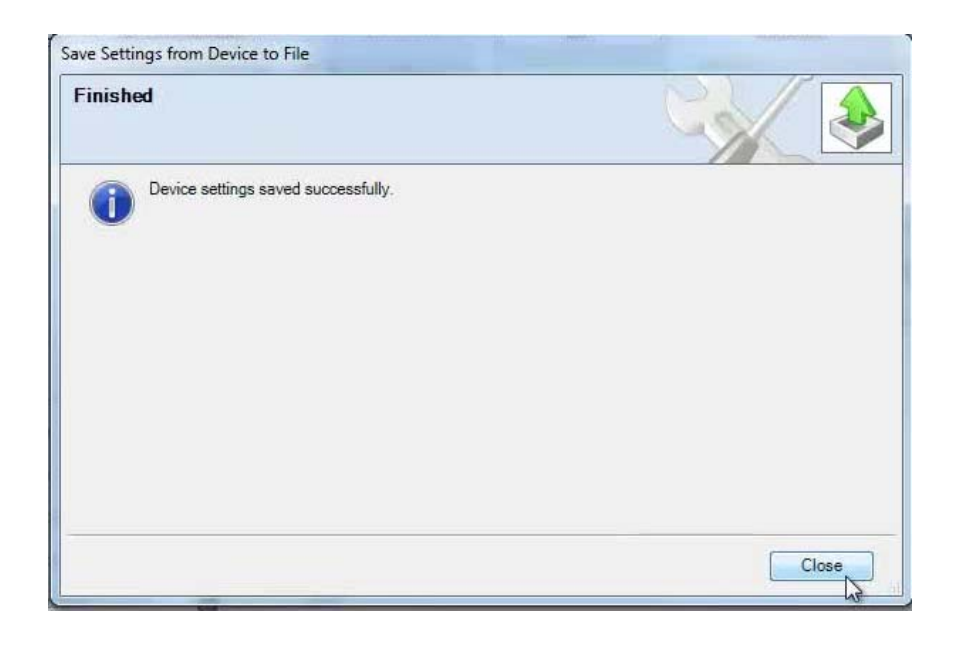

Repeat this step, as necessary, for each module in the system.

### Load an Application into the LECM

To load the application with ToolKit the appropriate \*.WAPP file is required to program the application into the LECM Main Module. Please follow the procedure detailed in Chapter 6 of the LECM Product Manual 26757.

| <u>1</u> |                                                          |
|----------|----------------------------------------------------------|
| NOTICE   | Do not bootstrap the controller to load the application. |

Load the application into the controller using the ToolKit Load Application menu option.

| *    | E6 FA.wtool - Woodward ToolKit                                                          |        |         |              |                           |                   |   |
|------|-----------------------------------------------------------------------------------------|--------|---------|--------------|---------------------------|-------------------|---|
| File | 2 View Device Settings Tools Help                                                       |        |         |              |                           |                   |   |
|      | New Tool                                                                                | Ctrl+N | Connect | 🖌 Disconnect |                           |                   |   |
|      | 9 Open Tool<br>Close Tool                                                               | Ctrl+0 | AD      | 1/0          | SHUTDOWNS                 | TRENDING          | * |
| H    | Save Tool                                                                               | Ctrl+S | Set     | Pmeas / Pot  | E3 FA Shutdowns           | Trending Engine   |   |
|      | Save Tool As                                                                            |        | imics   | CH4 / NGK    | TecJet1 Shutdowns         | Trending Blending |   |
| 2    | Load Applination                                                                        |        | s -1    | MAP sensors  | TecJet2 Shutdowns         |                   |   |
|      | 1 C:\Users\cdefoo\Documents\Projects\E6 FA 120877\Software\Main E6 FA\dt3_4\E6 FA.wtool |        | s -2    | PTP / TPS    | Aux. Knock SD /<br>Alarms |                   |   |
|      | Exit                                                                                    |        | Set     | MAT          | IgnitionShutdowns         |                   |   |

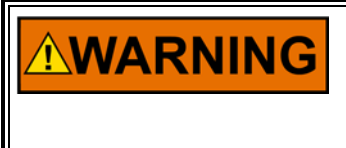

If the Load application dialog indicates that the product identifier of the script file and the product identifier of the device do not match, cancel the application load. Contact Woodward or the application developer to resolve the issue.

| Load Application                                                                                                    |   |
|----------------------------------------------------------------------------------------------------|---|
| Product Identifier Mismatch What do you want to do?                                                                                                    |   |
| The product identifier of the script file and the product identifier of the device do not match. The application you are loading may not be compatible with the device.<br>To continue anyway press Next. Otherwise, press Cancel |   |
|                                                                                                    |   |
|                                                                                                    |   |
|                                                                                                    |   |
|                                                                                                    |   |
| Cancel                                                                                                    | > |

**WARNING** Follow the Load Application instructions detailed in the dialog box.

**WARNING** To create a safe state for the LECM Ignition module, disconnect the Driver Enable Input (J5-50) from the EID module.

| oad App | lication                                                                                                    | Statistical and a second second |
|---------|----------------------------------------------------------------------------------------------------|---------------------------------|
| Loadin  | g Application                                                                                                    |                                 |
| Ple     | ase acknowledge the following safety warning.                                                                                |                                 |
| Â       | The device will be shutdown while the application is loaded. Verify the<br>controlling is in a safe state before proceeding. | at the device and what it is    |
| -       | Failure to do so may result in personal injury or damage to equipment                                                        |                                 |
|         |                                                                                                    |                                 |
|         |                                                                                                    |                                 |
|         |                                                                                                    |                                 |
|         |                                                                                                    |                                 |
|         |                                                                                                    |                                 |
|         |                                                                                                    |                                 |
|         |                                                                                                    |                                 |
|         |                                                                                                    | Cancel Next >                   |
|         |                                                                                                    |                                 |

Specify the application to be loaded before selecting the next button at the bottom of the Load Application dialog box.

| ad Application                                |               |
|-----------------------------------------------|---------------|
| Application File Selection                    |               |
| Select the application file to load.          |               |
| Click 'Browse' to select the file.            |               |
| C:\Users\cdefoo\Desktop\Lecm-e6fa Merged.wapp | Browse        |
| E Set selected directory as default directory | PZ.           |
|                                               |               |
|                                               | Cancel Next > |

| Desktop                     |                |                            | - 47     | Search Desktop         | م             |
|-----------------------------|----------------|----------------------------|----------|------------------------|---------------|
| Organize 🔻 New folder       |                |                            |          | 955 ·                  | • 🔲 0         |
| 🚖 Favorites                 |                | Name                       | Size     | Item type              | Date modifie  |
| E Desktop                   | 1              | E6_FA_EIDV095_AUXV048.wapp | 4,258 KB | WAPP File              | 9/2/2015 2:2  |
| 100 SharePoint Sites        |                | Lecm-e6fa Merged.wapp      | 4,333 KB | WAPP File              | 9/1/2015 8:3  |
| 🖳 Recent Places             |                | Downloads                  | 1 KB     | Shortcut               | 8/28/2014 8:  |
| 😺 Downloads                 |                | WISE WISE                  | 1 KB     | Internet Shortcut      | 9/2/2015 1:4  |
| 📕 E6 FA 120877              |                | 🚮 Member Guidebook         | 2 KB     | Shortcut               | 2/26/2010 10  |
| 📕 Projects                  |                | 🙀 Network                  |          |                        |               |
|                             |                | 🖳 Computer                 |          |                        |               |
| 词 Libraries                 | =              | A Chris DeFoor             |          |                        |               |
| Documents                   |                | 🔚 Libraries                |          |                        |               |
| J Music                     |                |                            |          |                        |               |
| E Pictures                  |                |                            |          |                        |               |
| Subversion                  |                |                            |          |                        |               |
| Videos                      |                |                            |          |                        |               |
| Computer                    |                |                            |          |                        |               |
| SDisk (C:)                  |                |                            |          |                        |               |
| 🚽 sharedir (\\servf10) (G:) |                |                            |          |                        |               |
| 🖵 apps (\\servf10) (I:)     |                |                            |          |                        |               |
| Calefons ( ) ren f1() (1)   | *              | < [                        | ->.III.  |                        |               |
| File name: E6_FA_EIDV09     | 5_AUXV048.wapp |                            | -        | Application Files (*.w | vapp, *.scp 💌 |
|                             |                |                            |          |                        | - 1           |

Applications with security configured for loading software will require a security .dll file and password to be specified before the application loading can occur.

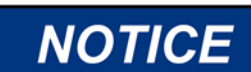

This password is defined by the application and may be different from the user level password.

| Load Applicat                                                              | tion                             |                                       |               |
|----------------------------------------------------------------------------|----------------------------------|---------------------------------------|---------------|
| Security I<br>Securit                                                      | L <b>ogin</b><br>ty login reques | ted.                                  |               |
| Programming on this device is secured. Please select the security library. |                                  |                                       |               |
| Se                                                                         | curity Library:                  | C:\ECUFiles\SID\e6xcp_security_v0.dll | Browse        |
|                                                                            | Password:                        | • •                                   |               |
|                                                                            |                                  |                                       |               |
|                                                                            |                                  |                                       | Cancel Next > |

Next, the Load Application dialog will give the option restore settings after loading the application. Currently ToolKit using XCP communications will not support this option. Do not select the option, instead select the next button.

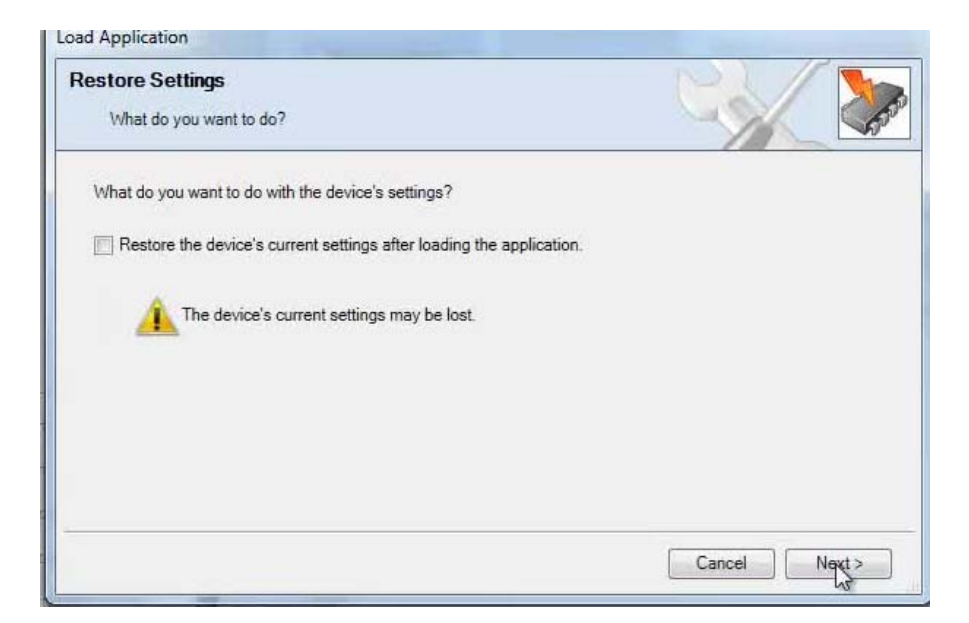

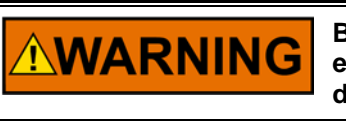

Be sure the engine is shut down before downloading. Damage to the engine or other serious problems can result if the engine is running during the download procedure.

Now ToolKit will write the application to the device memory. This process can take 10 or more minutes.

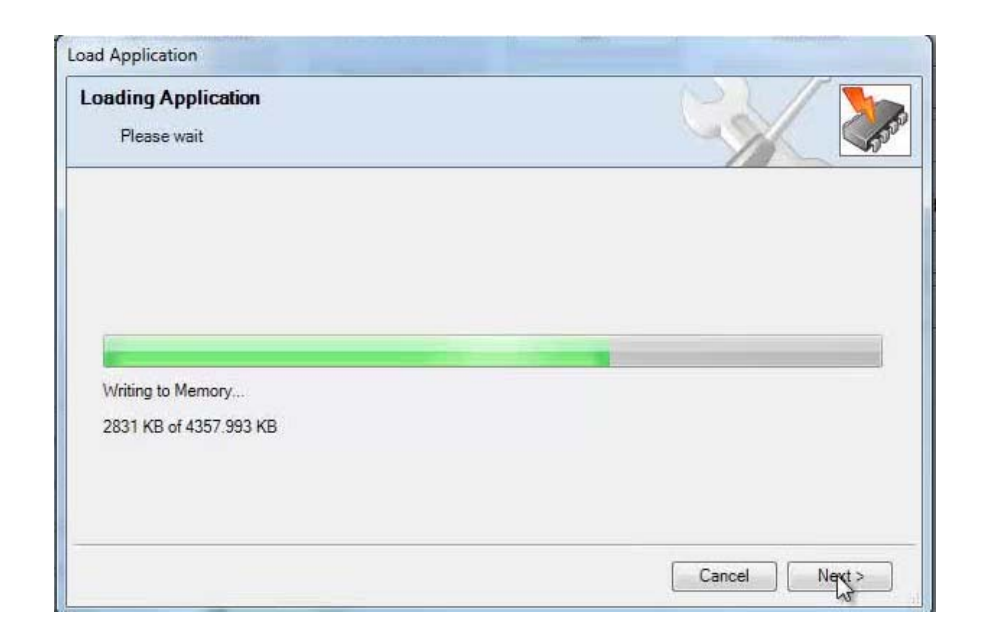

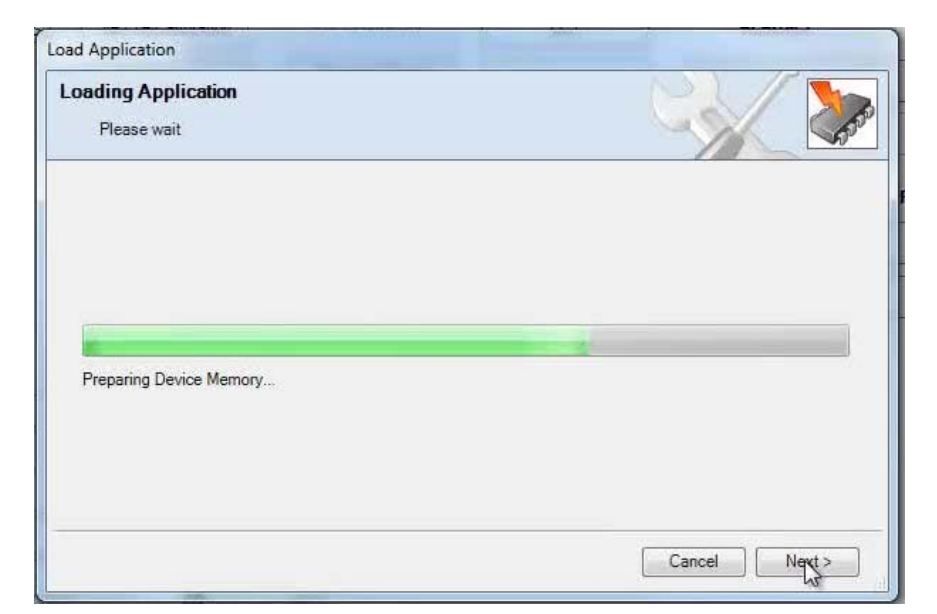

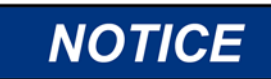

During the step above, the application loading progress may appear so have stoppped. Be patient as this process may take several minutes.

| oad Application                    |               |
|------------------------------------|---------------|
| Loading Application<br>Please wait |               |
|                                    |               |
|                                    |               |
|                                    |               |
| Writing to Memory                  |               |
| 4308 KB of 4357.993 KB             |               |
|                                    |               |
|                                    |               |
|                                    | Cancel Next > |
|                                    |               |

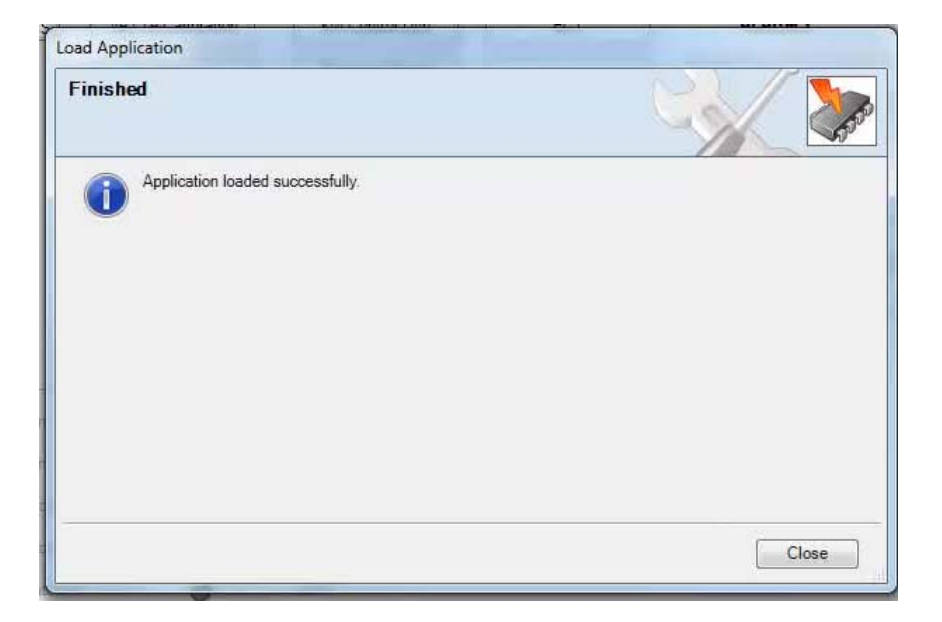

Next, verify the application communicates by connecting to the device using ToolKit and the new application communications configuration.

|                      | D. C.      |                              | ÷                   |           | Ealact a maturadu  |                                                                          |       |
|----------------------|------------|------------------------------|---------------------|-----------|--------------------|--------------------------------------------------------------------------|-------|
| speed                |            | System                       | AFR                 | SP        | Network            |                                                                          |       |
| Pmeas                | 10V        | Engine Status                | AFR Settings        | Spe       | S COM1             |                                                                          |       |
| Throttle<br>Actuator |            | System Configuration         | Gas Composition 1.1 | Spd F     | COM7               |                                                                          |       |
| Tecjet<br>Position   | 24         |                              | Gas Composition 12  | Sec       | 😪 Kvaser USBca     | n Professional HS/H #0 (Channel 0)<br>n Professional HS/H #0 (Channel 1) |       |
| TecJet<br>Command    | NVs        |                              | Gua composition 1.2 |           | 😨 Kvaser Virtua    | #0 (Channel 0)                                                           |       |
| Misfire              |            | EASYGEN 3000                 | AFR Simple          | Spo       | 🖉 Kvaser Virtua    | #0 (Channel 1)                                                           |       |
| FGP                  | kPa        | EasYgen 3000                 | Lambda Reference    | k\        |                    |                                                                          |       |
| FGT                  |            | CAN2 PLANT<br>COMMUNICATIONS | Ve / Te Calibration | k\/       |                    |                                                                          |       |
| PTP.                 | kPa        |                              | Lambda Closed Loop  | Tra       |                    |                                                                          |       |
| MAP                  | kPa        |                              | Gae Quality Closed  | Com       |                    |                                                                          |       |
| MAT                  | °C         |                              | Loop                | Ba        |                    |                                                                          |       |
| ECT                  |            |                              | NOx Closed Loop     | L         | Protocol           | XCP.                                                                     | •     |
| Global<br>Timing     | "CĂ        |                              |                     |           | Raud Pater         | Raud 250KPH                                                              |       |
| Lambda<br>Measured   |            |                              |                     |           | Charle the devices |                                                                          |       |
| 02                   | <b>%</b> ; |                              |                     |           | Alias              | Command ID Response ID                                                   |       |
| NOx<br>measured      | opm        |                              |                     |           | ☑ 188C0BF9         | 188C0BF9 188BF90B                                                        |       |
| CCorr GQCL           |            | Shutdowns                    | Alarms              |           |                    |                                                                          |       |
| CCorr                |            | E3 FA Shutdown               | O E3 FA A           | lann      |                    |                                                                          |       |
| CCorr                |            | E3 FA Shutdown               | O TECJE             | 1 Alarm   | Extended Slave     | ldentifier (hex)                                                         |       |
| NOxCL                |            | TECJET 1 Shutdown            | TECJE               | 2 Alarm   | Comn Respo         | nand:                                                                    | - Ada |
|                      |            | TECJET 2 Shutdown            | 🔘 Aux. Kn           | ock Alarm | Kespe              |                                                                          | Add   |
| Seq<br>State         | Run 🔘      | Aux. Knock Shutdown          |                     | N Alarm   | Always conne       | ct to my last selected network.                                          |       |
| Eng                  | OilPmp     | Charities Chuide             |                     |           |                    | S Connect                                                                |       |

NOTICE

The new application may utilize a differnet baud rate. It may be necessary to isolate the main module CAN3 communications bus if a module CAN baud mismatch occurs.

#### **Configuring the New Application**

The new application may have to be configured before operating the control. This process can be accomplished several ways. The application can be configured by manually entering values into the service tool for each module. Or the settings file, *\*.wset*, can be loaded into application using ToolKit.

#### Loading Settings files into a Module

For each device, connect to the appropriate module and use the ToolKit menu entry "Settings/Loading Settings File to device".

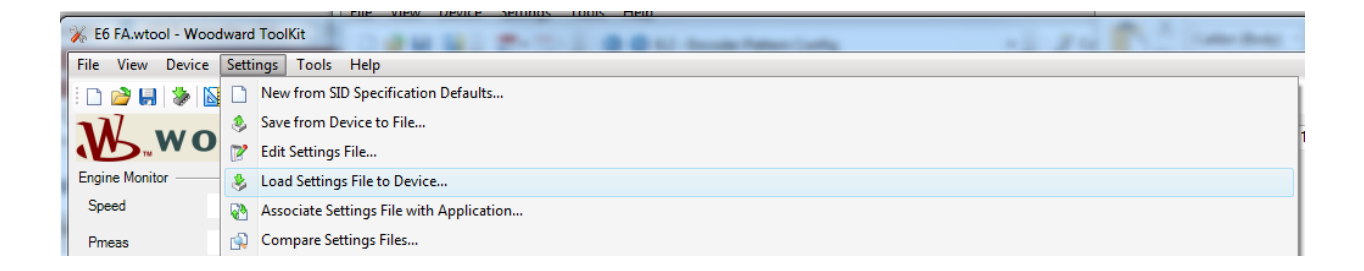

The application settings file, \*.wset, will have to be specified on the computer.

| Load Settings File to Device                |                               |
|---------------------------------------------|-------------------------------|
| Settings File Selection                     |                               |
| Select the settings file to load.           |                               |
|                                             |                               |
|                                             |                               |
| Click 'Provine' to select the file          |                               |
|                                             | Browse                        |
| Set selected directory as default directory |                               |
|                                             |                               |
|                                             |                               |
|                                             |                               |
|                                             |                               |
|                                             | <u>C</u> ancel <u>N</u> ext > |

| Open                                      | 100 / B                       |          |                         | ×               |
|-------------------------------------------|-------------------------------|----------|-------------------------|-----------------|
| 💽 🗢 🔳 Desktop 🕨                           | 24.7                          | • +j     | Search Desktop          | Q               |
| Organize 🔻 New folder                     |                               |          |                         |                 |
| ☆ Favorites                               | Name                          | Size     | Item type               | Date modified   |
|                                           | LECM Application Settingswset | 2,353 KB | ToolKit Settings File   | 9/2/2015 2:30 F |
| 🣜 Libraries                               | Downloads                     | 1 KB     | Shortcut                | 8/28/2014 8:27  |
| Documents                                 | 😹 WISE                        | 1 KB     | Internet Shortcut       | 9/22/2015 4:52  |
| 🚽 Music                                   | 🛃 Member Guidebook            | 2 KB     | Shortcut                | 2/26/2010 10:3  |
| E Pictures                                | 📬 Network                     |          |                         |                 |
| 🗟 Subversion                              | 💻 Computer                    |          |                         |                 |
| Videos                                    | 🔒 Chris DeFoor                |          |                         |                 |
|                                           | 🥽 Libraries                   |          |                         |                 |
| 1 Computer                                |                               |          |                         |                 |
| SDisk (C:)                                |                               |          |                         |                 |
| 🚽 sharedir (\\servf10) (G:)               |                               |          |                         |                 |
| 🚽 apps (\\servf10) (l:)                   |                               |          |                         |                 |
| 🖵 cdefoo\$ (\\servf10) (J:)               |                               |          |                         |                 |
| 💷 Apple iPhone                            |                               |          |                         |                 |
| 🗣 Network                                 |                               |          |                         |                 |
|                                           | •                             | 111      |                         | - F             |
| File name: LECM Application Settings.wset |                               | •        | Device Settings (*.wset | t) 🔻            |
|                                           |                               |          | <u>O</u> pen  ▼         | Cancel          |

| Load Settings File to Device                                                                 |               |
|----------------------------------------------------------------------------------------------|---------------|
| Settings File Selection                                                                      |               |
| Select the settings file to load.                                                            |               |
| Click 'Browse' to select the file.<br>C:\Users\cdefoo\Desktop\LECM Application Settings.wset | Browse        |
|                                                                                              | Cancel Next > |

ToolKit will compare the specified settings file to the application SID file. If any parameter differences are detected, they will be identified by the Resolve Differences dialog, accessed by pressing the resolve differences button in the Load Settings File to Device dialog.

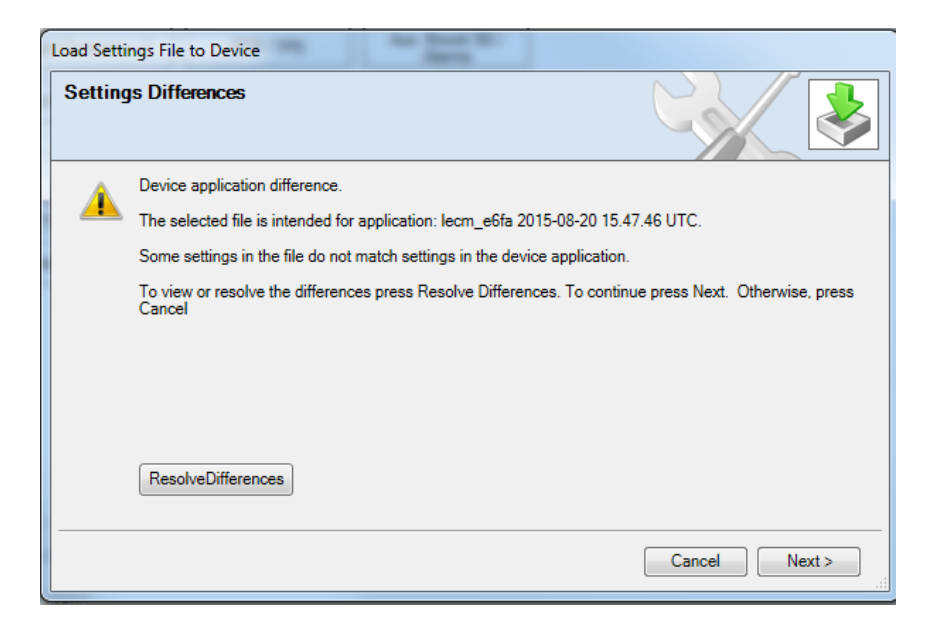

| Name                   | Value           |   |     | Name                       | Value           |
|------------------------|-----------------|---|-----|----------------------------|-----------------|
| BOOST.BOOST_FF_AT_MAX_ | 10              |   |     | BIAS_PWM.USE_PWM_SPD_BIAS_ | false           |
| BOOST.BOOST_FF_AT_MIN_ | 100             |   |     | BOOST.BOOST_FF_H           | <table></table> |
| BOOST.THROT_FF_MAX_    | 100             |   |     | BOOST.MAT_FF_H             | <table></table> |
| BOOST.THROT_FF_MIN_    | 0               |   |     | CAN2.CAN_BAUD_             | 250k            |
| BOOST_FB.AI_DFLT       | -1              |   | Map | CAN3.CAN_BAUD_             | 250k            |
| BOOST_FB.ERR_DLY_D     | 1               |   |     | CAN4.CAN_BAUD_             | 1000k           |
| BOOST_FB.ERR_DLY_U     | 1               |   |     | CH4.DENSITY_               | 0.78            |
| CAN_J1939.RSH_IN_      | 1.4             |   |     | CH4.K_FIXED_               | 1.3             |
| CAN4.CAN_BAUD          | 1000k           |   |     | CH4.K_HIGH_                | 1.3             |
| CAT_TEMP.AI_CAL        | <table></table> |   |     | CH4.K_LOW_                 | 1.3             |
| CAT TEMP.AI UMAX       | 93              | * |     | CH4.L STOICH               | 9.82            |
| etting Name Mappings   |                 |   |     | Val                        | Unma            |

Review all settings differences and warnings specified by the Resolve Differences and Settings Conversion Finish dialogs.

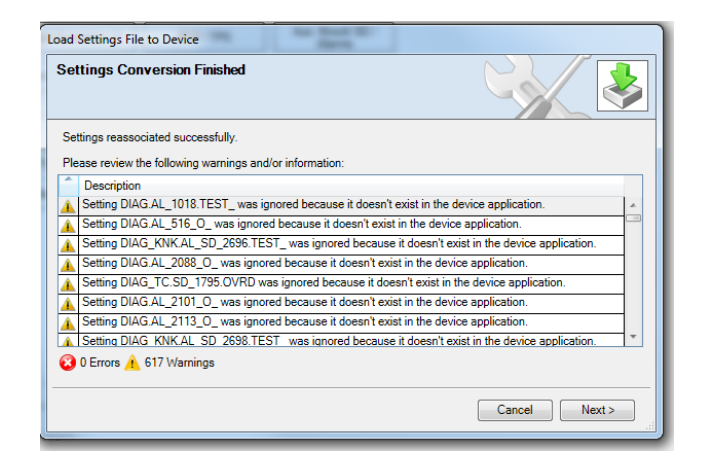

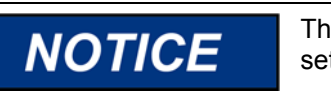

The application developer must give guidance about managing application settings.

Follow the Warning dialog instructions.

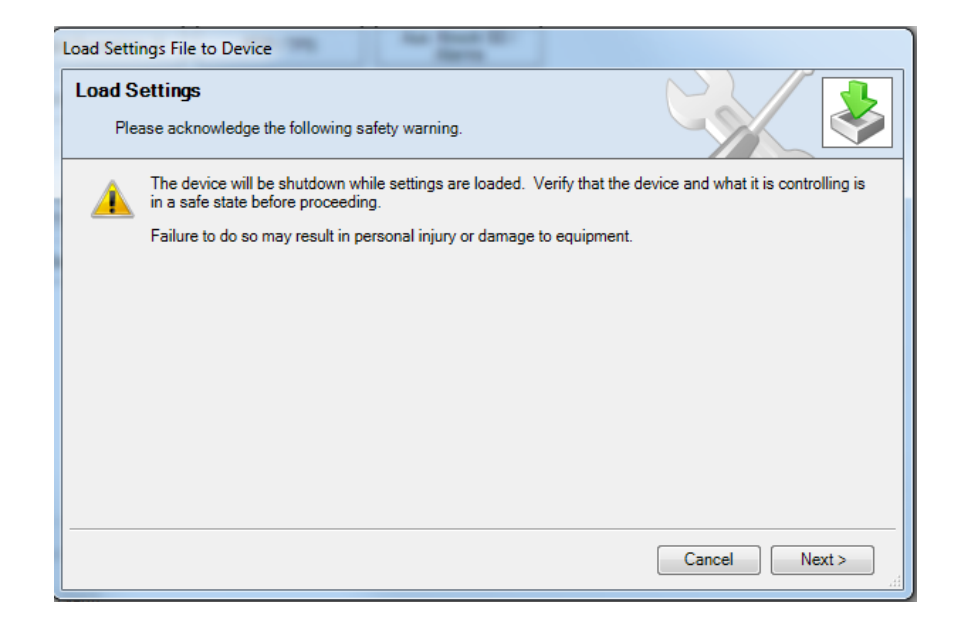

Now ToolKit will transfer the application settings to the device.

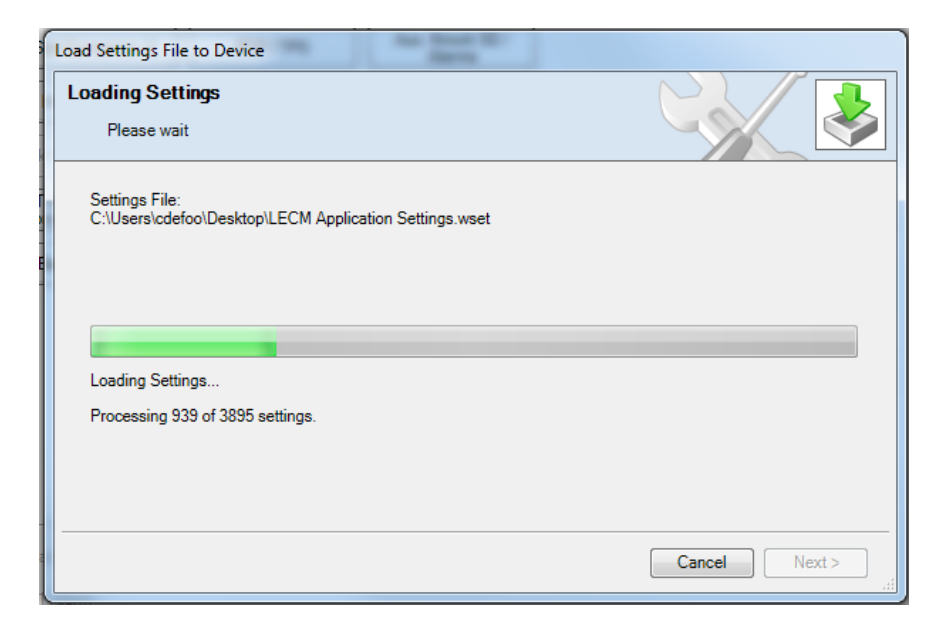

When loading application settings using the XCP protocol, the control may not save and/or reset but will indicate the following dialog.

| Load Settings File to Device                                                                |  |
|---------------------------------------------------------------------------------------------|--|
| Finished                                                                                    |  |
| The device is unable to complete the settings load. The attempt to reset the device failed. |  |
|                                                                                             |  |
|                                                                                             |  |
|                                                                                             |  |
| Close                                                                                       |  |

In this instance, the application settings were saved but the module must still be reset before proceeding. The method for saving settings and resetting the module may be application specific. In some instances, the module can be reset using the service tool.

| Save to NV Memory<br>and Reboot | Apply | Cancel |
|---------------------------------|-------|--------|
| Click to Confirm>               | Apply | Cancel |

### Appendix A: ToolKit Compatible CAN Communications Modules

ToolKit supports IXXAT VCI 3, Kvaser CANlib 5.1, and RP1210B, which allows ToolKit to work with a variety of IXXAT, Kvaser, and RP1210 CAN interfaces. See ToolKit help for details.

Table 2. Kvaser CANlib 5.1 compatible devices available from Woodward:

| Item Number | Description                                        |
|-------------|----------------------------------------------------|
| 5404-1189   | Kvaser LeafLight - Isolated                        |
| 5404-1324   | Kvaser USBcan Professional - Isolated Dual Channel |
| 5404-1325   | Kvaser USBcan Rugged - Isolated Dual Channel IP67  |

We appreciate your comments about the content of our publications. Send comments to: <u>icinfo@woodward.com</u>

Please reference publication 51535.

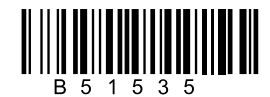

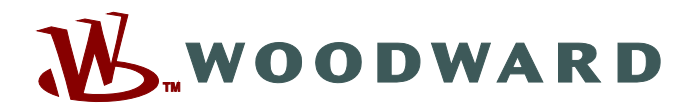

PO Box 1519, Fort Collins CO 80522-1519, USA 1000 East Drake Road, Fort Collins CO 80525, USA Phone +1 (970) 482-5811

Email and Website—<u>www.woodward.com</u>

Woodward has company-owned plants, subsidiaries, and branches, as well as authorized distributors and other authorized service and sales facilities throughout the world.

Complete address / phone / fax / email information for all locations is available on our website.